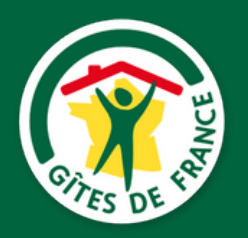

## MES TUTORIELS CLOUDSPIRE

# Ouvrir et fermer mon planning

Connexion à Cloudspire\*

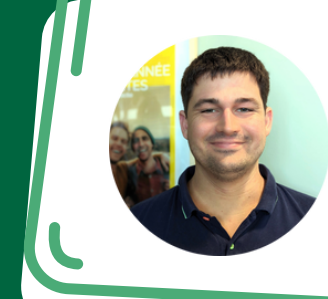

Besoin d'assistance ?

Contactez Lucas au 03 80 45 97 15

Prendre rendez-vous

www.mon-espace.gites-de-france-bfc.com/fr/auth/logir

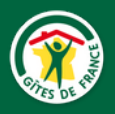

- Cliquer sur "Disponibilités" puis "Disponibilités"
- Si j'ai plusieurs hébergements, sélectionner l'hébergement sur lequel porte la modification de planning.
- Sélectionner **l'exercice**.

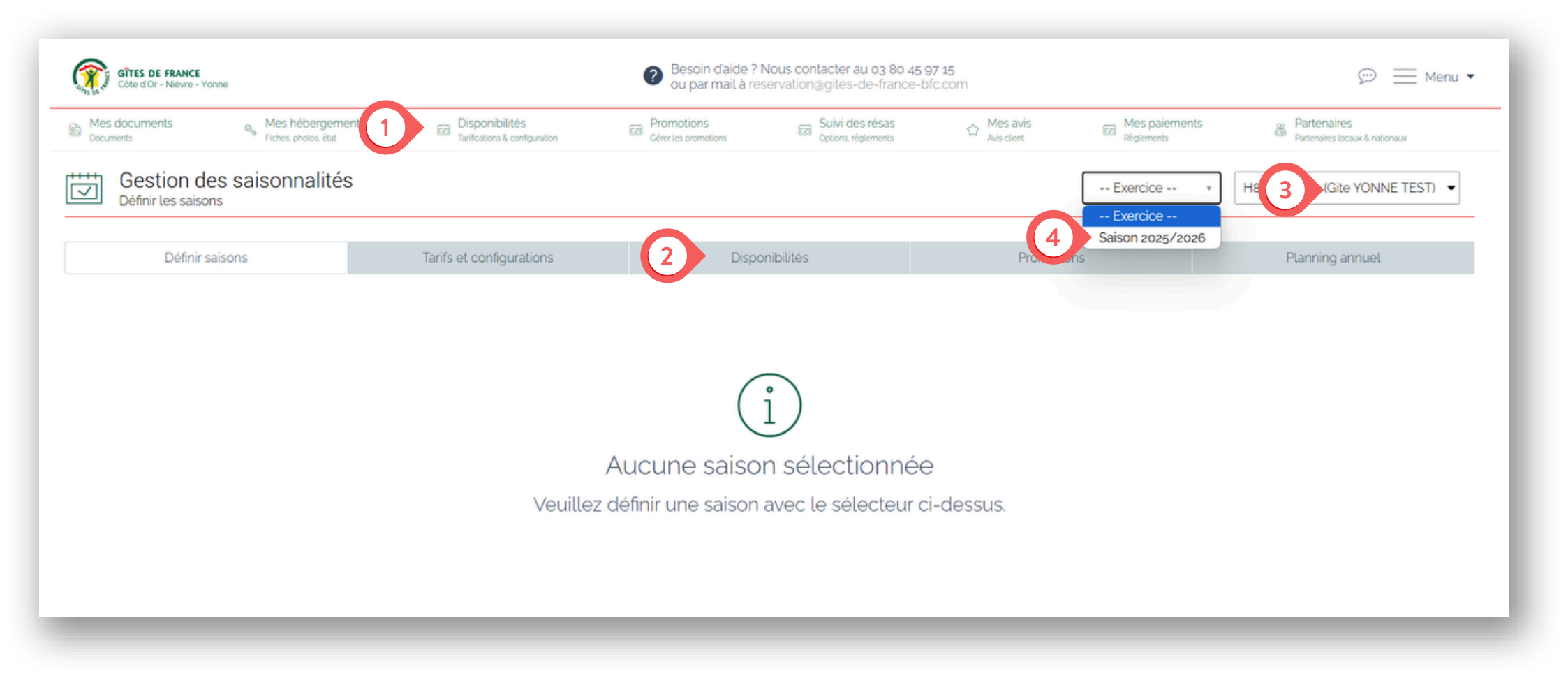

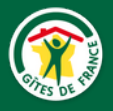

# Ouverture et fermeture de planning

#### Méthode 1

- Sélectionnez le statut ("libre", "fermé" ou "loué") que vous souhaitez appliquer
- Renseignez les dates de début et de fin de la période sur laquelle vous souhaitez appliquer ce statut

### Méthode 2

- Cliquez sur le statut que vous souhaitez appliquer
- Faites un "cliqué-glissé" sur le calendrier directement, de la date de début à la date de fin de la période sur laquelle vous souhaitez appliquer ce statut.

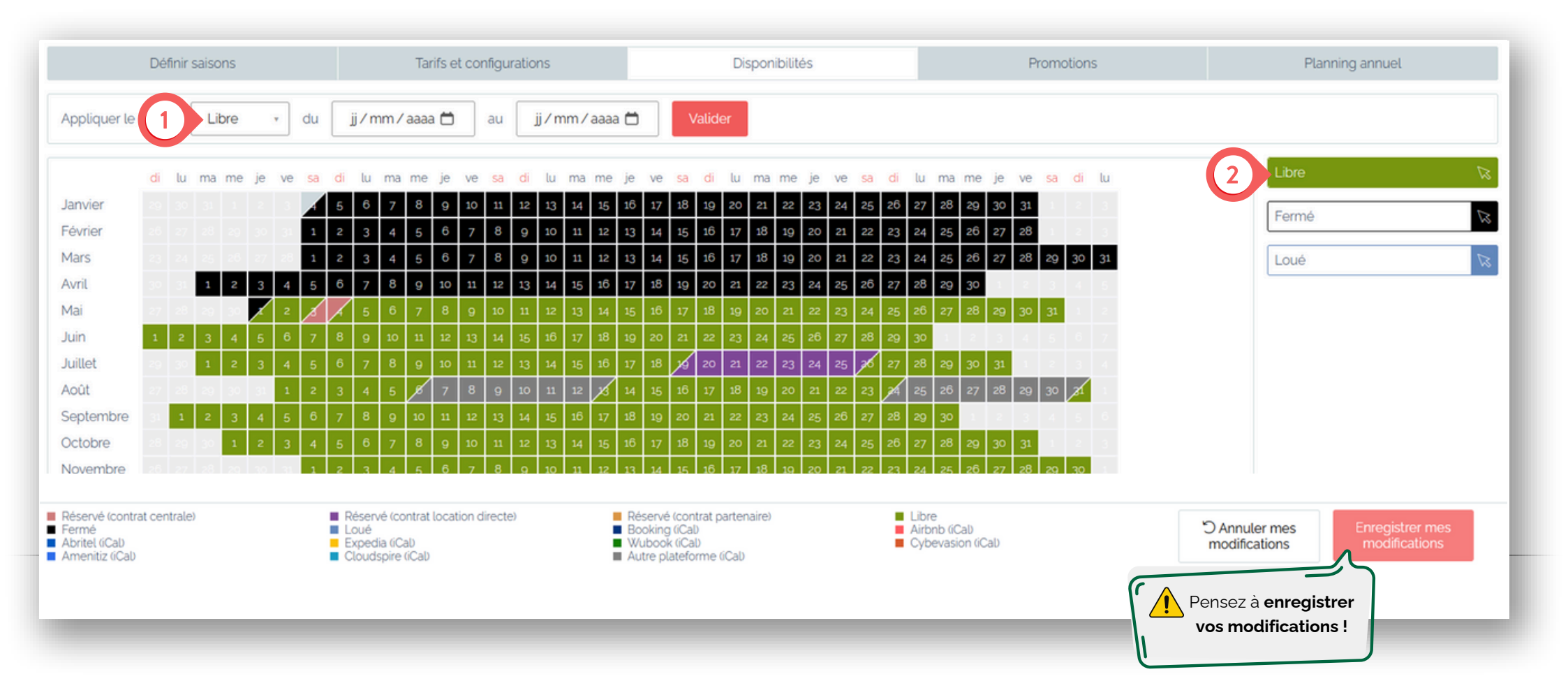

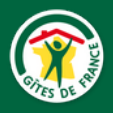

Si vous avez plusieurs hébergement ou plusieurs chambres dans votre maison d'hôtes Vous pouvez avoir une vue d'ensemble de toutes leurs disponibilités en cliquant sur "Planning annuel". Depuis cet onglet, vous pouvez également réaliser des modifications tel que présenté dans la page précédente.

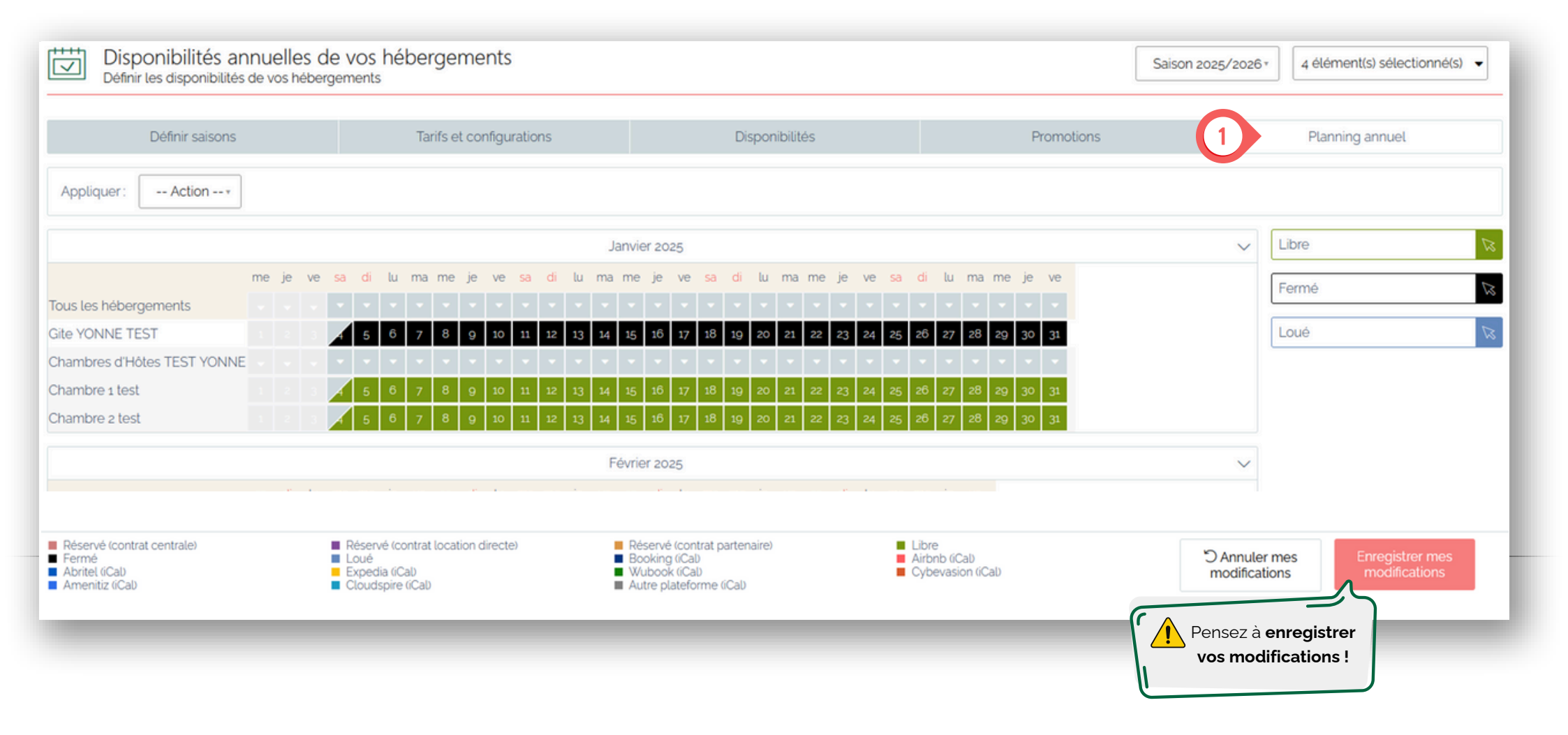